# **INFORMAZIONE AGLI UTENTI**

ai sensi dell'art. 13 del decreto legislativo 25 luglio 2005, n. 15 "Attuazione delle Direttive 2002/95/ CE, 2002/96/CE e 2003/108/CE, relative alla riduzione dell'uso di sostanze pericolose nelle apparecchiature elettriche ed elettroniche, nonché allo smaltimento dei rifiuti"

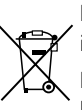

Il simbolo del cassonetto barrato riportato sull'apparecchiatura o sulla sua confezione indica che il prodotto alla fine della propria vita utile deve essere raccolto separatamente dagli altri rifiuti. L'utente potrà riconsegnare l'apparecchiatura giunta a fine vita al rivenditore al momento del-

l'acquisto di una nuova apparecchiatura di tipo equivalente, in ragione di uno a uno.

L'adeguata raccolta differenziata per l'avvio successivo dell'apparecchiatura dismessa al riciclaggio, al trattamento e allo smaltimento ambientalmente compatibile contribuisce ad evitare possibili effetti negativi sull'ambiente e sulla salute e favorisce il reimpiego e/o il riciclo dei materiali di cui è composta l'apparecchiatura.

Lo smaltimento abusivo del prodotto da parte dell'utente comporta l'applicazione delle sanzioni amministrative di cui al dlgs. n. 22/1997" (articolo 50 e seguenti del dlgs. n. 22/1997).

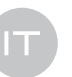

# MICROSCOPIO DIGITALE 200X

Microscopio elettronico USB 200X

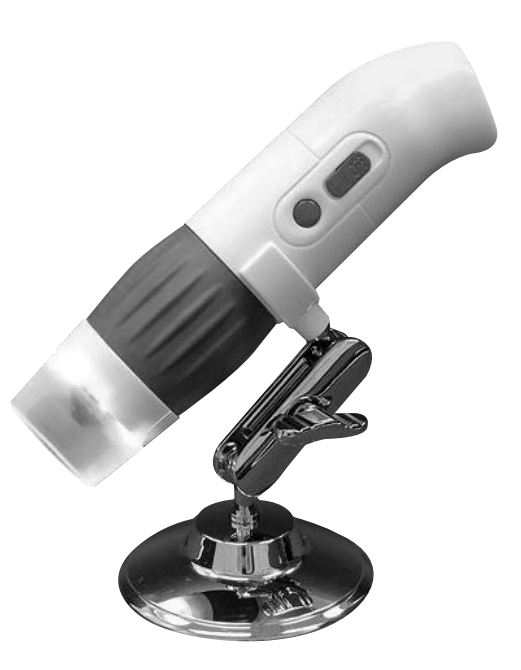

Manuale d'uso

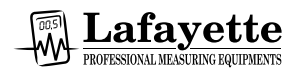

Importato e distribuito da:

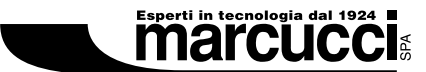

Strada Provinciale Rivoltana 4 - Km 8.5 • 20060 Vignate (MI) Tel. 02.95029.1 - marcucci@marcucci.it www.marcucci.it

#### **REQUISITI DI SISTEMA**

| OS:          | Microsoft Windows XP, Vista o Windows 7 |
|--------------|-----------------------------------------|
| Processore:  | Pentium 4 o AMD Athlon o superiore      |
| HD:          | 100MB di spazio libero su disco         |
| Memoria RAM: | 412MB o superiore                       |
| Monitor:     | A colori 16 bit                         |
| Interfaccia: | USB                                     |
| Drive:       | CD o DVD                                |

#### DESCRIZIONE MICROSCOPIO

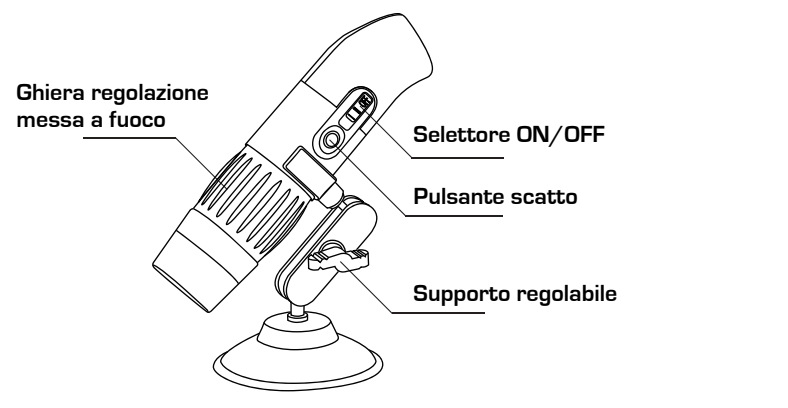

#### UTILIZZO

#### Regolazione della messa a fuoco:

Dopo avere puntato il microscopio sull'oggetto da ingrandire, ruotare la ghiera di messa a fuoco fino ad ottenere la massima nitidezza dell'immagine.

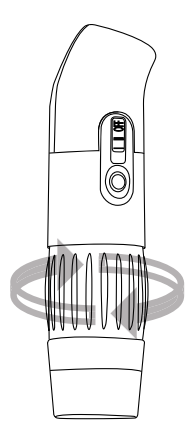

#### Cattura di una immagine:

Dopo avere messo a fuoco l'oggetto, premere il pulsante che si trova a lato del microscopio per catturare una immagine.

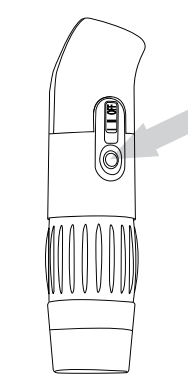

#### INSTALLAZIONE

- 1 Collegare il microscopio ad una presa USB del vostro PC, Windows rileverà automaticamente il nuovo dispositivo collegato.
- 2 Inserire il CD fornito in dotazione nel lettore CD/DVD del PC, il programma di installazione dovrebbe avviarsi automaticamente. Se il programma non si avvia, cercare nel cd il file Setup.exe e lanciare il programma .
- 3- Quindi cliccare su "Next".

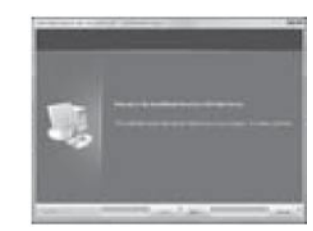

- 4- Il programma chiederà la conferma per l'installazione del software, cliccare su: "Continue Anyway "
- 5- Per ultimare l'installazione cliccare su "Finish"

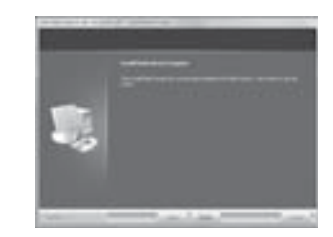

6- Ora il programma è installato e si può procedere all'utilizzo del microscopio.

## **GUIDA SOFTWARE**

- 1 Per avviare il software, cliccare sull'icona "AMCap" che si trova sul desktop oppure lanciare dal menu di Avvio il programma USB Video Device > AMCap
- 2- Nel caso che al vostro PC sia connessa un'altra WEB Cam, procedere alla selezione del dispositivo Escope dal menu a discesa.

| the second of some starting of the second starting of the second sta |  |
|----------------------------------------------------------------------------------------------------|--|
| In Case of the last                                                                                                    |  |
| and and a second second |  |

3- Nel menu a tendina delle opzioni che appare sullo schermo, selezionare "Video Capture Filter" oppure "Video Capture Pin" per impostare le opzioni desiderate .

Nel caso che l'icona non risulti cliccabile, scollegare il microscopio dalla presa USB e ricollegarlo ad un'altra presa USB.

## CATTURA DI UNA FOTO

- Per catturare una immagine dell'oggetto ingrandito, premere il pulsante "Capture" sul microscopio, quindi l'immagine catturata apparirà direttamente sullo schermo del PC in una nuova finestra.
- 2- A questo punto è possibile salvare l'immagine, cliccando su "File" > "Save as", assegnare quindi un nome al file e salvare.

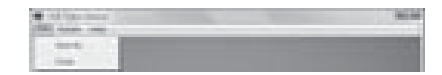

Oppure cliccare due volte sull'icona AMCap

- 1 Scegliere quindi Snap Shot ed il formato desiderato.
- 2 Salvare la foto nel formato JPEG o BMP.

# CATTURA DI UN VIDEO

1 - Cliccare su Capture> Start capture nel menu a discesa.

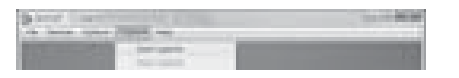

2- Confermare o variare la cartella di destinazione per il salvataggio, quindi cliccare su OK.

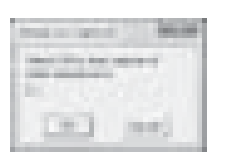

- 3- Confermare o variare il nome del file video.
- 4- A questo punto inizia la fase di cattura del video, per fermare la cattura selezionare dal menu a tendina "Capture > Stop capture".

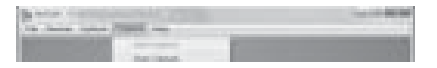

# CARATTERISTICHE TECNICHE

| Sensore immagine             | 1.3 Megapixels                                                                                                    |
|------------------------------|----------------------------------------------------------------------------------------------------|
| Risoluzione cattura video    | 1280x1024, 1280x960, 1024x768, 800x600, 640x480                                                                                     |
| Risoluzione cattura immagini | 3200x2400, 2560x2048, 2304x1728, 1600x1200(Inte<br>rpolation), 1280x1024, 1280x960, 1024x768, 800x600,<br>640x480 colore 24 bit RGB |
| Lente obiettivo              | 10x - 50x, 200x                                                                                                    |
| Messa a fuoco                | Manuale da 10mm a 500mm                                                                                                    |
| Frequenza flicker            | 50Hz/60Hz                                                                                                    |
| Frame Rate                   | 30fps@VGA                                                                                                    |
| Ingrandimenti                | 10x - 50x, 200x                                                                                                    |
| Velocità shutter             | Da 1 sec. a 1/1000sec                                                                                                    |
| Formato video                | AVI                                                                                                    |
| Bilanciamento del bianco     | Automatico                                                                                                    |
| Esposizione                  | Automatica                                                                                                    |
| Illuminazione                | 8 led a luce bianca (High/Low)                                                                                                    |
| Interfaccia PC               | USB 2.0/1.1                                                                                                    |
| Sistemi operativi supportati | Windows XP/Vista/Windows7                                                                                                    |
| Alimentazione                | 5v DC da porta USB                                                                                                    |
| Dimensioni                   | 142mm (L) x 28mm (H)                                                                                                    |